## WIN10 WIFI ROAMING SETTING

1. Open 'Device Manager'→'Network adapters'→right click 'Broadcom 802.11ac WDI SDIO Adapter'→'Properties'

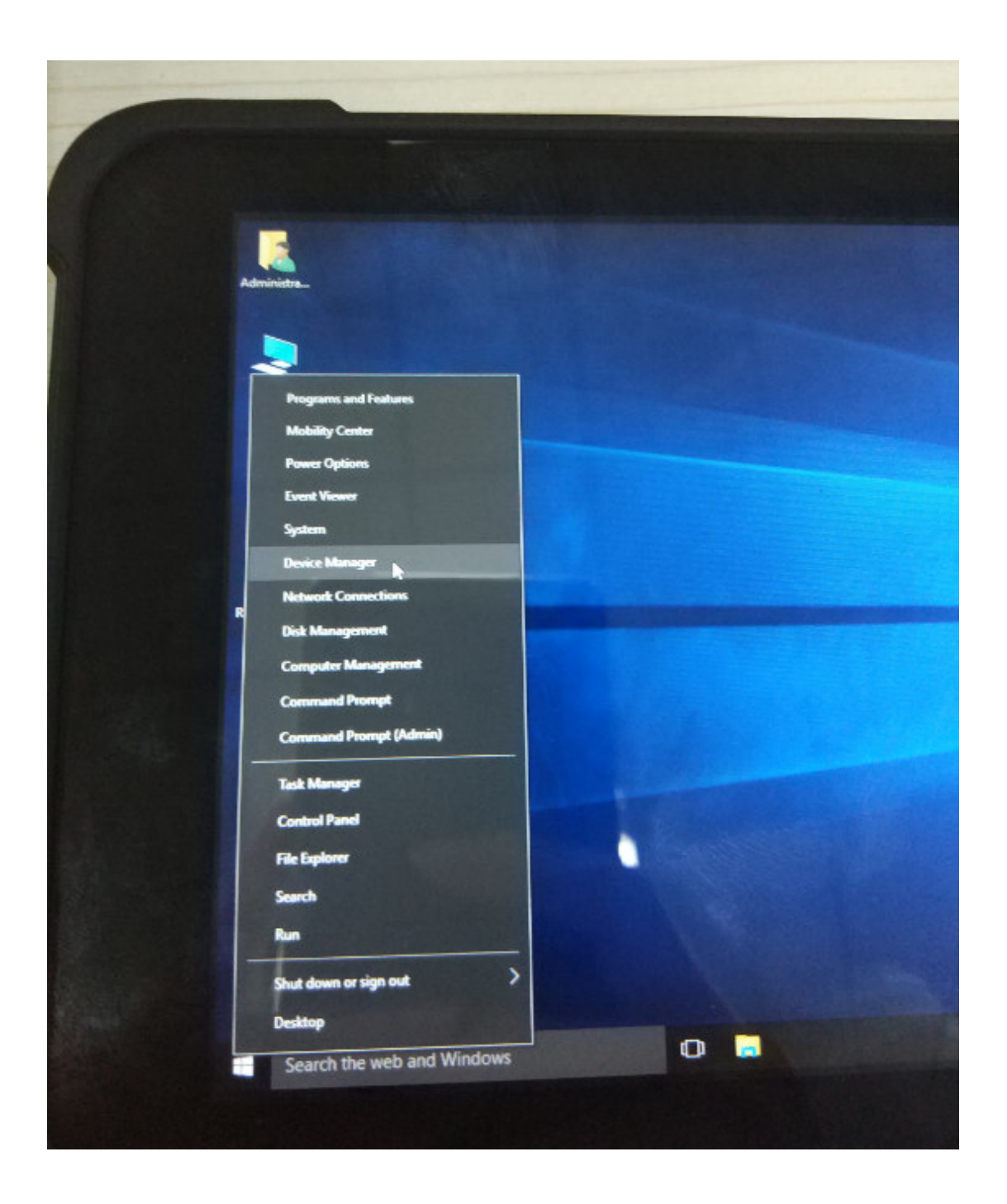

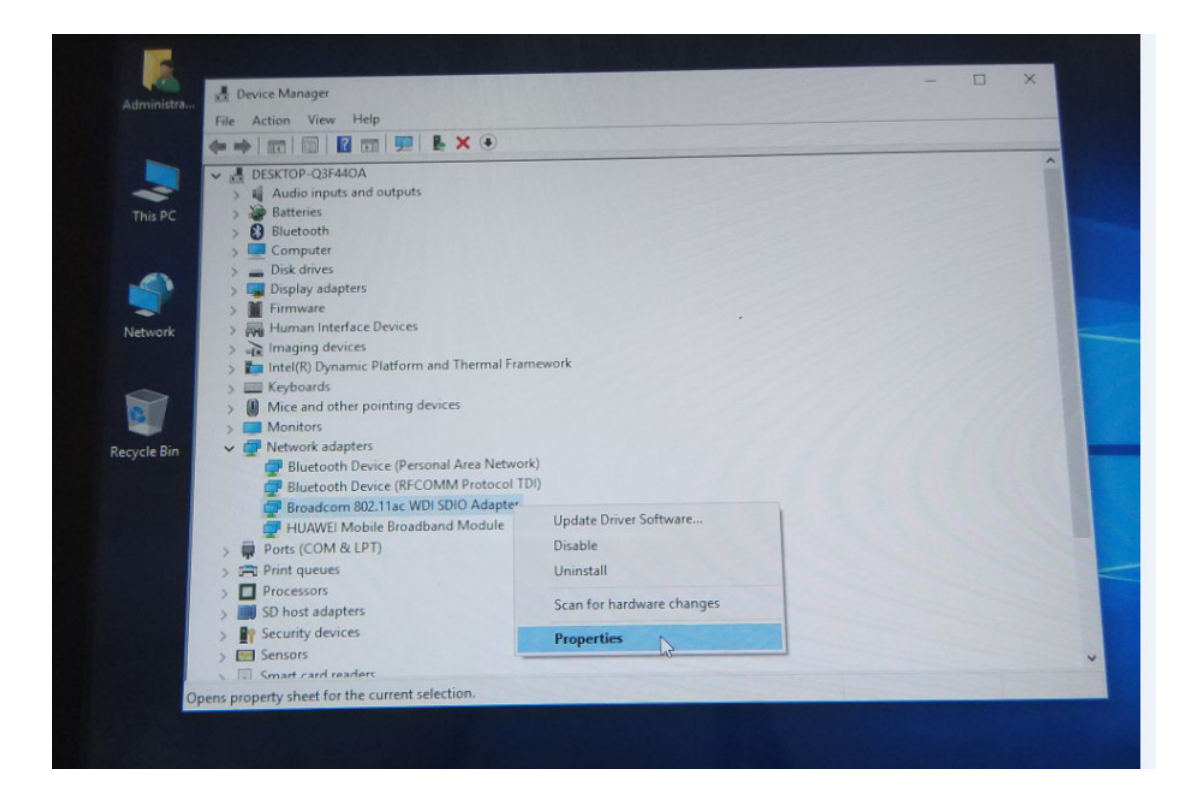

2. In Properties Page→'Advanced'→Property: select 'Roam Tendency'→Value: select 'Aggressive'

| 🛃 Device Manager                                                                                                    |                                                                                                    |   |                                                              |        | - 🗆 × |
|----------------------------------------------------------------------------------------------------|----------------------------------------------------------------------------------------------------|---|--------------------------------------------------------------|--------|-------|
| File Action View Help                                                                                                    |                                                                                                    |   |                                                              |        |       |
| DESKTOP-Q3F44OA     M Audio inputs and outpu     Batteries     Disktopheres     Disconth     Computer                                                                                                    | Image: Image: |   |                                                              |        | ŕ     |
| > 👝 Disk drives                                                                                                    | Property:                                                                                                    |   | Value:                                                       |        |       |
| <ul> <li>Display adapters</li> <li>Firmware</li> <li>Firmware</li> <li>Imaging devices</li> <li>Intel(R) Dynamic Platfor</li> <li>Keyboards</li> <li>Monitors</li> <li>Network adapters</li> <li>Bluetooth Device (Pere)</li> <li>Bluetooth Device (Re)</li> <li>Bluetooth Device (Re)</li> <li>Foradcom 802.11ac</li> <li>HUAWEI Mobile Bro</li> <li>Ports (COM &amp; LPT)</li> <li>Print queues</li> </ul> | Minimum Power Consumption<br>No Description<br>NS Offload<br>Packet Coalescing<br>Power Output<br>Priority & VLAN<br>Roaming Decision<br>RTS Threshold<br>Wake On Magic Packet<br>Wake On Pattern Match<br>WFD Channel Number<br>Wifi Rekeying Offload<br>WMM                                                                                                    | ~ | Aggressive<br>Aggressive<br>Auto<br>Conservative<br>Moderate |        |       |
| > Processors                                                                                                    |                                                                                                    |   | OK                                                           | Cancel |       |
| > SU nost adapters                                                                                                    |                                                                                                    |   |                                                              |        |       |
| Sensor                                                                                                    |                                                                                                    |   |                                                              |        |       |
| Sensors                                                                                                    |                                                                                                    |   |                                                              |        |       |
| S 121 Smart Card readers                                                                                                    |                                                                                                    |   |                                                              |        |       |

3. In Properties Page  $\rightarrow$  'Advanced'  $\rightarrow$  Property: select 'Roam Decision'  $\rightarrow$  Value: select 'Optimize Bandwidth'.

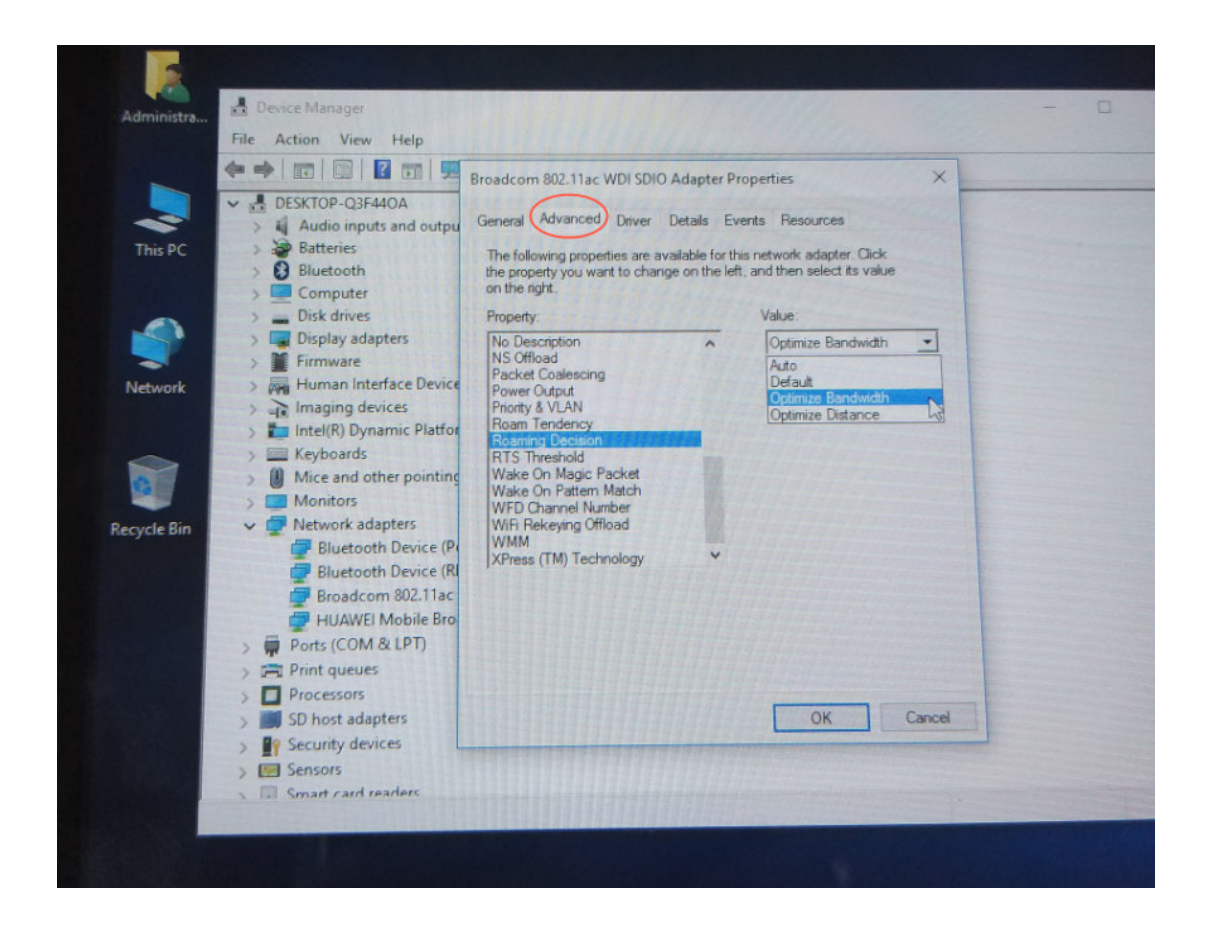

28.6.2018 fe

NOVOPOS AG